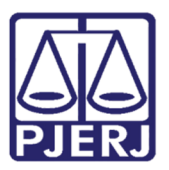

Manual do Usuário

# Manual de Procedimentos Realizados pelo NADAC

DCP – Processo Eletrônico

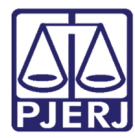

## **SUMÁRIO**

| 1. | Distribuição e Digitalização   | . 4 |
|----|--------------------------------|-----|
| 2. | Impressão da Citação em Lote   | . 9 |
| 3. | Reimpressão de Citação em Lote | 14  |
| 4. | Histórico de Versões           | 16  |

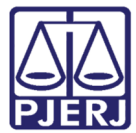

# Manual de Procedimentos Realizados pelo NADAC

## 1. Introdução:

Quanto todos os Juizados Cíveis de uma Determinada Comarca e/ou Regional passam a trabalhar com processo eletrônico, a maioria das distribuições passa a ser feita pelos advogados e/ou partes diretamente no Portal de Serviços na Internet; porém, o NADAC precisará continuar distribuindo diretamente no DCP quando se tratar de: Cartas Precatórias, Restaurações de Autos (processo físico), Processos do Expressinho (onde houver) e Redistribuições.

Caberá então, ao NADAC, além da distribuição, a digitalização destes processos para que os mesmos possam ser movimentados pelos Juizados de forma eletrônica.

Atualmente os Atos Normativos que determinam o inicio dos Processos Eletrônicos tem sido publicados com um paragrafo que determina um período de um mês para que as partes e/ou advogados que ainda não possuam cadastro presencial se adaptem ao novo procedimento, portanto, neste período esta digitalização não será necessária, porem, após este período inicial todos os processos serão eletrônicos após a distribuição.

Exemplo de paragrafo do Ato Normativo:

#### "...RESOLVEM:

Artigo 1º. Implantar o processo judicial eletrônico no âmbito do \_\_\_\_\_ Juizado Especial Cível da \_\_\_\_\_\_ a partir de 29 de junho de 2015, permanecendo em meio físico os processos até então distribuídos.

Artigo 2º. A distribuição das ações nos \_\_ Juizado Especial Cível d\_\_\_\_\_\_ se dará, de forma exclusivamente eletrônica, a partir do dia xx de xxxxxxx de 2015...."

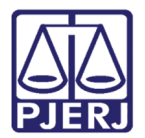

# 2. Distribuição e Digitalização

#### Autue o processo.

| Processo:                                                                                          | 2015.8.19.0036<br>Juizado Especial Cível <b>- ?</b> Cartório: Cartório do 1º Juizado Especia                                                                                                    | ICível 🔫                              | <u>G</u> ravar<br>Cancela |
|----------------------------------------------------------------------------------------------------|----------------------------------------------------------------------------------------------------|---------------------------------------|---------------------------|
|                                                                                                    | Proc. de Origem:                                                                                                    | 2015.8.19.0036                        | Sair                      |
| Pados <u>B</u> ásicos<br>t. Distribuiçã<br>Competênci<br>Assunt<br>Class<br>Descrição d<br>Assunti | Personagens       Carta Precatória       Outros Dados       GRERJ       Obs.       Aviso         Impressão de Etiqueta do Processo       Impressão de Etiqueta do Processo       Impressão       Impressão       Impressão         Processo:       2015.8.19.0036       Número de etiquetas:       Impressão       Impressão         Impressão       2015.8.19.0036       Número de etiquetas:       Impressão         Impresso       Impressora       Impressora | Dk<br>Cancelar<br>Sait                | Petição Inic              |
|                                                                                                    | OKI B431(PCL) em Ne01:                                                                                                    |                                       |                           |
| alor da Causa                                                                                      | Prioridade do idoso     Prior. defic. física ou mental     Processo urgente     Penhora no rosto dos autos     Custas ao final     Moeda: R\$                                                                                                    | Ministério Público<br>Denúncia à lide |                           |

Figura 1 – Tela de Autuação.

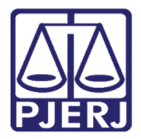

Após distribuir o processo, será necessário vincular a eles seus documentos de origem. Para isso, no menu **Processo**, clique em **Processo Eletrônico** e, em seguida em **Juntada de Petição Inical/Documento de Origem.** 

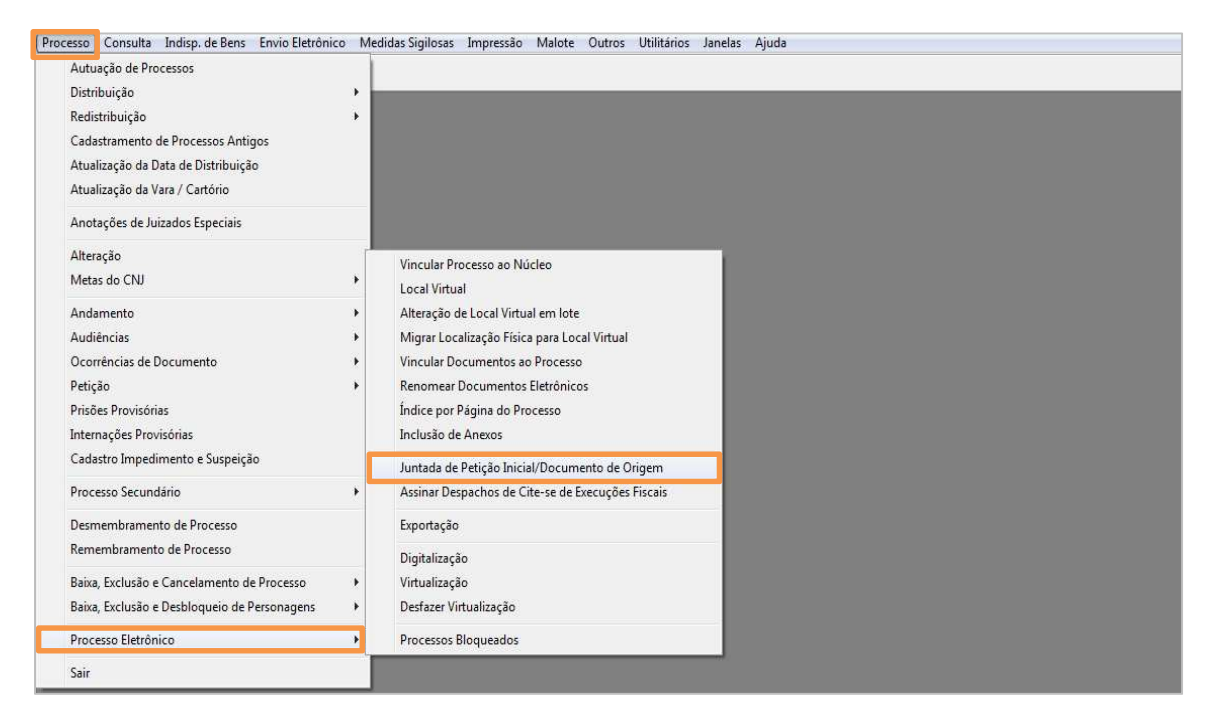

Figura 2 - Vincular os documentos como peça de origem.

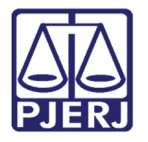

A tela abaixo será exibida. Preencha o número do processo. Clique no botão **Selecionar** e selecione os documentos já digitalizados e clique em **Abrir**.

| Processo: 201    | 5.8.19.0 | 036                                                                                                    |                                       | Cancelar       |
|------------------|----------|----------------------------------------------------------------------------------------------------|---------------------------------------|----------------|
| cumento          |          |                                                                                                    |                                       | Sair           |
| Arquivo:         |          |                                                                                                    | <u>S</u> elecionar Q                  |                |
| Descrição:       |          |                                                                                                    |                                       |                |
|                  |          | I                                                                                                    | and a second                          |                |
| Selecionar       |          |                                                                                                    | 2                                     |                |
|                  | liotecas | Documentos     The second second | sauisar Documentos                    | 0              |
|                  |          |                                                                                                    |                                       |                |
| Organizar 🔻 No   | va pasta | 1                                                                                                    | · · · · · · · · · · · · · · · · · · · |                |
| Locais           | *        | Biblioteca Documentos<br>Inclui: 1 local                                                                                                    | Organizar por: Pasta 🔻                | Doc. Origen    |
| Bibliotecas      | - 11     | Nome                                                                                                    | Data de modificaç Tipo                | -              |
| P Imagens        |          | 🔁 00003 - Petição Inicial NOT COM DEFEIT                                                                                                    | 22/05/2015 13:47 Adob                 | e              |
| Músicas          |          | 🔁 00003 - Petição Inicial.pdf                                                                                                    | 22/05/2015 13:18 Adob                 | e              |
| ▷ I Vídeos       | E        | 🔁 00003 - Petição Inicialcartão de credito c                                                                                                    | 22/05/2015 13:25 Adob                 | e              |
|                  |          | 🔁 00003 - Petição Inicialcompra geladeira.p                                                                                                    | 22/05/2015 13:26 Adob                 | -              |
| A 📜 Computador   |          | 🔁 00003 - Petição InicialTA 00003 - Petição Ini                                                                                                    | cial compra galadaira ndf             |                |
| 🕨 🏭 SISTEMA (C:) |          | 🔁 00003 - Petição InicialVIV Tipo: Adobe Acrol                                                                                                    | bat Document dob                      |                |
| Dados (E:)       |          | 12 2506201323222511463267 Tamanho: 356 KB                                                                                                    | dob                                   | e              |
|                  | - 3      | m Data de modificaç                                                                                                    | a0: 22/03/2013 15:20                  | - <sup>-</sup> |
|                  |          |                                                                                                    |                                       |                |

Figura 3 – Anexar documentos já digitalizados.

Na sequência, em **Tipo do Doc.**, selecione "14 - Petição inicial/Doc. De Origem", para o documento que da Petição inicial, ela sempre precisa vir na frente.

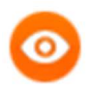

OBSERVAÇÃO: Deve-se digitalizar a inicial em um documento (PDF único) e os demais documentos que a acompanham separadamente, a fim de que eles fiquem separados na árvore do processo. O nome com que o documento foi digitalizado aparece no campo **Descrição** automaticamente, mas pode ser alterado neste momento. Este nome deve ser escolhido para descrever bem a sua representação para que possa ser visualizado facilmente na árvore do processo.

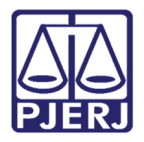

Clique em **Incluir** e, em seguida em **Gravar**. Repetindo o procedimento, selecione a opção "99 - Documento" em **Tipo do Doc**. para os demais arquivos a serem incluídos.

| 🗊 Juntada de Petição In | icial/Documento de Origem em Processo Eletrônico | <b>-</b> ×-         |
|-------------------------|--------------------------------------------------|---------------------|
|                         |                                                  | <u>G</u> ravar      |
| Processo:               | 2015.8.19.0036                                   | <u>C</u> ancelar    |
| - Documento             |                                                  | Sai <u>r</u>        |
| Arquivo: E:\Meus d      | Jocumentos\PETIÇÃO JUIZADO.pdf                   |                     |
| Descrição: Petição Ju   | izado                                            |                     |
| Tipo do Doc.:           | • ?                                              |                     |
|                         | 14 Petição Inicial/Doc. de Origem                |                     |
|                         | 99 Documento                                     |                     |
| - Documentos Incluídos  |                                                  |                     |
|                         | Tipo do Doc Num do Doc Descrição                 |                     |
|                         |                                                  | Doc. <u>O</u> rigem |
|                         |                                                  |                     |
|                         |                                                  |                     |

#### Figura 4 – Juntada de petição inicial.

Observe os documentos incluídos nas figuras abaixo.

| 🚯 Juntada de Petição Inicial/Documento de Origem er | n Processo Eletrônico   |              |                            |        | 8                                  |
|-----------------------------------------------------|-------------------------|--------------|----------------------------|--------|------------------------------------|
| Processo: 2010.8.19.0038                            |                         |              |                            |        | <u>G</u> ravar<br><u>C</u> ancelar |
| Documento                                           |                         |              |                            |        | Sai <u>r</u>                       |
| Arquivo:                                            |                         |              | <u>S</u> elecionar         | Q      |                                    |
| Descrição:                                          |                         |              |                            |        |                                    |
| Tipo do Doc.:                                       |                         | • ?          | •                          |        |                                    |
| - Documentos incluídos                              |                         |              | <u>I</u> ncluir <u>E</u> x | koluir |                                    |
| Arquivo                                             | Tipo do Doc.            | Num. do Doc. | Descrição                  | Q      |                                    |
| E:\GENA\Documentos para a apresentação\teor das     | Petição Inicial/Doc. de | 14           | Teor das Apelaçoes         |        | Doc. Urigem                        |
| E:\GENA\documentos SG\contrato de locação.pdf       | Documento               | 99           | Contrato de Locação        |        |                                    |
| E:\GENA\documentos SG\grerj.pdf                     | Documento               | 99           | Grerj                      |        |                                    |
| E:\GENA\documentos SG\substalecimento.pdf           | Documento               | 99           | Procuração                 |        |                                    |
|                                                     |                         |              |                            |        |                                    |
| •                                                   |                         |              | Þ                          |        | *                                  |

Figura 5 – Juntada dos documentos que acompanham a inicial.

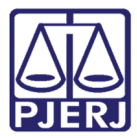

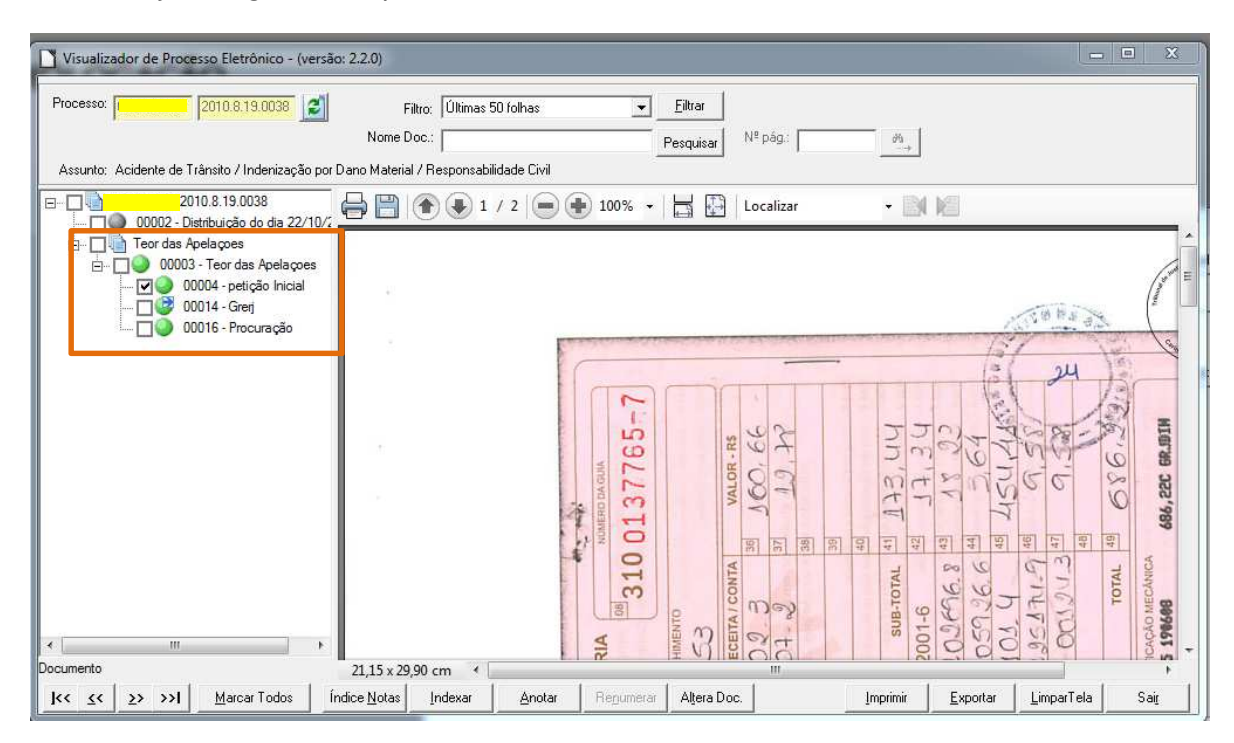

Veja a seguir exemplo de documento visualizado na Visualizador de Processos.

Figura 6 – Grerj na árvore de processos.

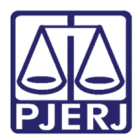

## 3. Impressão da Citação em Lote

A impressão das citações deverá ser sempre feita selecionando a data do dia anterior ao dia da impressão. Assim, todos os processos que entraram através do próprio NADAC, quanto os que entraram pelo portal (eletronicamente) sairão na relação.

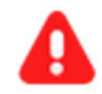

**ATENÇÃO:** Nos finais de semana e feriados, os advogados também utilizam o portal, sendo assim, na segunda-feira, a busca deverá ser feita da data de sexta até a data de domingo.

#### Clique no menu Impressão.

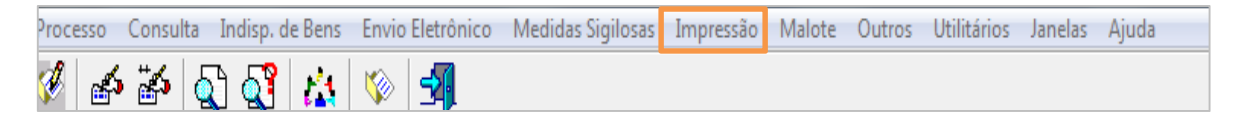

#### Figura 7 – Menu Impressão.

Em seguida, no menu Textos clique em Texto Padrão em Lote.

| Processos | Guias | Etiquetas | Textos         | Inf. Juventude                                                              | Livro Tombo                      | Penas e Medidas | Diligências | Distribuição | GEAP | Estatísticas | Outros | Menu Principal |
|-----------|-------|-----------|----------------|-----------------------------------------------------------------------------|----------------------------------|-----------------|-------------|--------------|------|--------------|--------|----------------|
| 1 1       | 5 🌫   | ស៊ា ស៊ី   | Te             | exto Padrão em L                                                            | ote                              |                 |             |              |      |              |        |                |
|           |       |           | OI<br>OI<br>Te | íício para Precató<br>fício para Precató<br>extos por <mark>P</mark> eríodo | rio Judicial<br>rio Judicial (No | vo)             |             |              |      |              |        |                |

Figura 8 – Menu Textos/Texto Padrão em Lote.

Na tela **Texto Padrão em Lote**, clique em **Novo.** Preencha o campo **Texto** com as opções "1221" OU "1340" e pressione ENTER. Em seguida, clique em **Processos Selecionados** e, em **Selecionar** para listar os critérios.

| 🔁 - Texto Padrão em Lote                                                           | - • •            |
|------------------------------------------------------------------------------------|------------------|
| Data: Lote:                                                                        | <u>G</u> ravar   |
|                                                                                    | <u>C</u> ancelar |
| Texto: 1340 Citação para Processo Eletrônico                                       | Sair             |
| Partes: 4 Todos os réus VIII texto separado para cada parte                        |                  |
|                                                                                    | Novo             |
| Parâmetro: Processos Selecionados                                                  | <u>E</u> xcluir  |
| Processo: - 2015.8.19.0001 Incluir Excluir Selecionar Marcar Desmarcar Todos Todos |                  |
| Processo CNJ Processo Texto Nome da Parte                                          | Imprimir         |
|                                                                                    | Impressora       |
|                                                                                    |                  |
|                                                                                    |                  |

Figura 9 – Texto padrão em lote "1340" ou "1221".

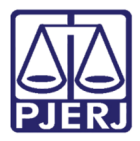

O sistema abrirá a tela para que seja feito um filtro de todos os processos eletrônicos, utilizando o critério "19 – Processos Eletrônicos distrbuídos no período",preencha as datas Inicial e Final e clique em Pesquisar.

| Ę | 3. Seleção - Texto Padrão em Lote                                                                      |                                                |        |            |            | <b>—</b> ×                                              |
|---|----------------------------------------------------------------------------------------------------|------------------------------------------------|--------|------------|------------|---------------------------------------------------------|
|   | Critério:<br>19 Processos Eletrônicos dist<br>Filtro:<br>Data Inicial: 21/05/2015<br>Último Andamento: | ribuídos no período<br>Data Final:  21/05/2015 |        | <u>,</u> 3 |            | <u>S</u> elecionar<br><u>P</u> esquisar<br><u>S</u> air |
|   | Processos Selecionados:     Processo CNU                                                               | Processo                                       | Classe | Assunto    | Último And |                                                         |
|   | 11000330 0110                                                                                          | 11000330                                       | 010000 |            |            |                                                         |

Figura 10 – Texto padrão em lote : critério "19".

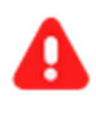

**ATENÇÃO:** As Classes "Carta Precatória", "Restauração de Autos", "Execução de Títulos" e "Processos do acordo Expressinho", devem ser desmarcados, pois esses não têm citação.

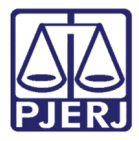

Após buscar os processos pelo critério selecionado, clique no botão **Marcar todos** e, em seguida, clique em **Selecionar.** 

| 🖻 s       | eleção                                           | o - Texto Padrão em Lote |                       |                 |                                   |                | ×                 |  |  |  |  |
|-----------|--------------------------------------------------|--------------------------|-----------------------|-----------------|-----------------------------------|----------------|-------------------|--|--|--|--|
| Critério: |                                                  |                          |                       |                 |                                   |                |                   |  |  |  |  |
|           | 19 Processos Eletrônicos distribuídos no período |                          |                       |                 |                                   |                |                   |  |  |  |  |
|           |                                                  |                          |                       |                 |                                   |                |                   |  |  |  |  |
| Fil       | tro: —                                           |                          |                       |                 |                                   |                | <u>P</u> esquisar |  |  |  |  |
|           | D                                                | )ata Inicial: 21/05/2015 | Data Final: 21/05/201 | 5               |                                   |                | 0.0               |  |  |  |  |
|           |                                                  |                          | -                     |                 |                                   |                | <u>S</u> air      |  |  |  |  |
|           | timo A                                           | indamento:               |                       |                 |                                   |                |                   |  |  |  |  |
|           |                                                  |                          |                       |                 |                                   |                |                   |  |  |  |  |
|           |                                                  |                          |                       |                 |                                   |                |                   |  |  |  |  |
|           |                                                  |                          |                       |                 |                                   |                |                   |  |  |  |  |
|           |                                                  |                          |                       |                 |                                   |                |                   |  |  |  |  |
|           |                                                  |                          |                       |                 |                                   |                |                   |  |  |  |  |
|           |                                                  |                          |                       |                 |                                   |                |                   |  |  |  |  |
|           |                                                  |                          |                       |                 |                                   |                |                   |  |  |  |  |
|           |                                                  |                          |                       |                 |                                   |                |                   |  |  |  |  |
|           |                                                  |                          |                       |                 |                                   |                |                   |  |  |  |  |
|           |                                                  |                          |                       |                 |                                   |                |                   |  |  |  |  |
| E PI      | locess                                           | sos Selecionados:        |                       |                 |                                   |                |                   |  |  |  |  |
|           |                                                  | Preserve CNU             | Dessesse              | Classe          | A country                         | L'Usiana Annal |                   |  |  |  |  |
|           |                                                  | PI0Cess0 CNJ 9 19 0001   | FIUCESSU              | Decodimente de  | Assurio<br>Dana Maral Outras, Eda | Olunio Ariu    |                   |  |  |  |  |
| ⊢⊢        | ╎┢                                               | .0.13.0001               | -0-7                  | Procedimento do | Dano Moral Outros - Cdo           |                |                   |  |  |  |  |
|           | -                                                | 0.19.0001                | -7                    | Procedimento do | Substituição Qu                   |                |                   |  |  |  |  |
|           |                                                  | 9 19 0001                | -0                    | Procedimento do | Dano Material - Outros/           | <u> </u>       |                   |  |  |  |  |
|           | ┼┢                                               | .0.13.0001               |                       | Procedimento do | Dano Material - Outros/           |                |                   |  |  |  |  |
|           |                                                  | .8.13.0001               |                       | Procedimento do | Transporte Aéroa - Outros         |                |                   |  |  |  |  |
|           |                                                  | 9 19 0001                |                       | Procedimento do | Dana Maral Outros Eda             |                |                   |  |  |  |  |
|           |                                                  | .8.13.0001               | -0                    | Procedimento do | Dano Moral Outros /               |                |                   |  |  |  |  |
|           |                                                  | 0.13.0001                | ·0                    | Frocedimento do | Daho Morai - Outros/              |                |                   |  |  |  |  |
|           |                                                  | : 0 10 0001              |                       | Descedimente de | Dama Maral Outras - Cela          |                |                   |  |  |  |  |
|           | -<br>-                                           | i.8.19.0001              | -1                    | Procedimento do | Dano Moral Outros - Cdc           |                |                   |  |  |  |  |
|           | <b>प</b>                                         | i.8.19.0001              | -1                    | Procedimento do | Dano Moral Outros - Cdc           |                |                   |  |  |  |  |
|           | 의<br>되<br>니                                      | i.8.19.0001              | -1                    | Procedimento do | Dano Moral Outros - Cdc           |                |                   |  |  |  |  |
| -         |                                                  | i.8.19.0001              | .1                    | Procedimento do | Dano Moral Outros - Cdc           | •              |                   |  |  |  |  |
|           |                                                  | i.8.19.0001              | -1                    | Procedimento do | Dano Moral Outros - Cdc           |                | 1                 |  |  |  |  |

Figura 11 - Tela de busca dos processos pelo critério.

Ao retornar para a tela inicial, clique no botão Marcar Todos e depois no botão Gravar.

| Data:         | Lote:                |                     |                     |             |                         | -                  | <u>G</u> ravar |
|---------------|----------------------|---------------------|---------------------|-------------|-------------------------|--------------------|----------------|
|               |                      |                     |                     |             |                         |                    | Cancelar       |
| Texto: 13     | 40 Citação para Proc | esso Eletrônico     |                     |             |                         | ?                  | Sair           |
| Partes:       | 4 Todos os réus      |                     |                     | Um te       | exto separado<br>prasão | para cada parte    |                |
|               |                      |                     |                     |             |                         |                    | Novo           |
| Parâmetros Pr | ocessos Selecionados | 1                   |                     |             |                         | ,                  | Excluir        |
| Processo:     | - 2015.8.19.         | 0001 <u>I</u> nclui | ir E <u>s</u> cluir | Selecionar  | <u>M</u> arcar<br>Todos | Desmarcar<br>Todos |                |
| Proces        | so CNJ               | Processo            | Texto No            | me da Parte |                         | <b>_</b>           | Imprimir       |
|               | .8.19.0001           | 2015.001            | · - 1 - ·           |             | •                       |                    | Improcess      |
|               | .8.19.0001           | 2015.001            | 2                   |             |                         |                    | Tublessor      |
|               | .8.19.0001           | 2015.001            | 1                   |             |                         |                    |                |
|               | .8.19.0001           | 2015.001            | 2                   |             |                         | - 11               |                |
|               | .8.19.0001           | 2015.001            | 1                   |             |                         | 5                  |                |
|               | .8.19.0001           | 2015.001            | 1                   |             |                         |                    |                |
|               | .8.19.0001           | 2015.001            | 1                   |             |                         |                    | Senha          |
|               | .8.19.0001           | 2015.001            | 1                   |             |                         |                    | genna          |
|               | .8.19.0001           | 2015.001            | 2                   |             |                         |                    |                |
|               | .8.19.0001           | 2015.001            | 3                   |             |                         |                    |                |
|               | .8.19.0001           | 2015.001            | 1                   |             |                         |                    |                |
|               |                      | 001E 001            | · · · 14 · · · ·    |             |                         |                    |                |
| <u> </u>      |                      |                     |                     |             |                         |                    |                |
| Personagem:   |                      |                     |                     |             |                         | -                  |                |
| -             |                      |                     |                     |             |                         |                    | 3              |
|               |                      |                     |                     |             |                         |                    |                |
| Jestino       |                      | C. T.I.             | ~                   | 1           |                         |                    |                |

Figura 12 - Tela Inicial do Texto Padrão em Lote.

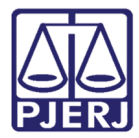

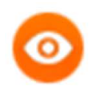

OBSERVAÇÃO: O sistema gera automaticamente o andamento "52- Digitações de Documentos" e um texto para cada réu.

Após gravar, clique no botão Marcar Todos, em seguida no botão Imprimir.

| 3.∗ Texto Padrão em Lote          |                         |                                   |                  |
|-----------------------------------|-------------------------|-----------------------------------|------------------|
| Data: 22/05/2015 Lote: 1 - Cita   | ição - Processo Eletrôr | nico 🗸                            | <u>G</u> ravar   |
| , , ,                             |                         |                                   | <u>C</u> ancelar |
| Texto: 1221 Citação - Processo    | Eletrônico              | ?                                 | Sair             |
| Partes: 4 Todos os réus           |                         | Um texto separado para cada parte |                  |
| 1                                 |                         | Com brasão                        |                  |
|                                   |                         |                                   | Novo             |
| Parâmetros Processos Selecionados |                         |                                   | <u>E</u> xcluir  |
| Processo: - 2015.8.19.0           | 036                     | Excluir Selecionar Desmarcar      |                  |
|                                   |                         |                                   | Imprimir         |
| Processo UNJ                      | Processo                | I exto Nome da Parte              |                  |
| 8.19.0036                         | 2015.                   |                                   | Impressora       |
| 8.19.0036                         | 2015.                   | 1                                 |                  |
| 8.19.0036                         | 2015.                   | 1                                 |                  |
| ▶ 💌i8.19.0036                     | 2015.                   | 1                                 |                  |
|                                   |                         |                                   |                  |

Figura 13 – Botão Imprimir.

Clique no botão impressora. Após a impressão em tela de todos os textos, clique no carimbo para que o sistema carimbe os textos, que passarão a fazer parte do processo.

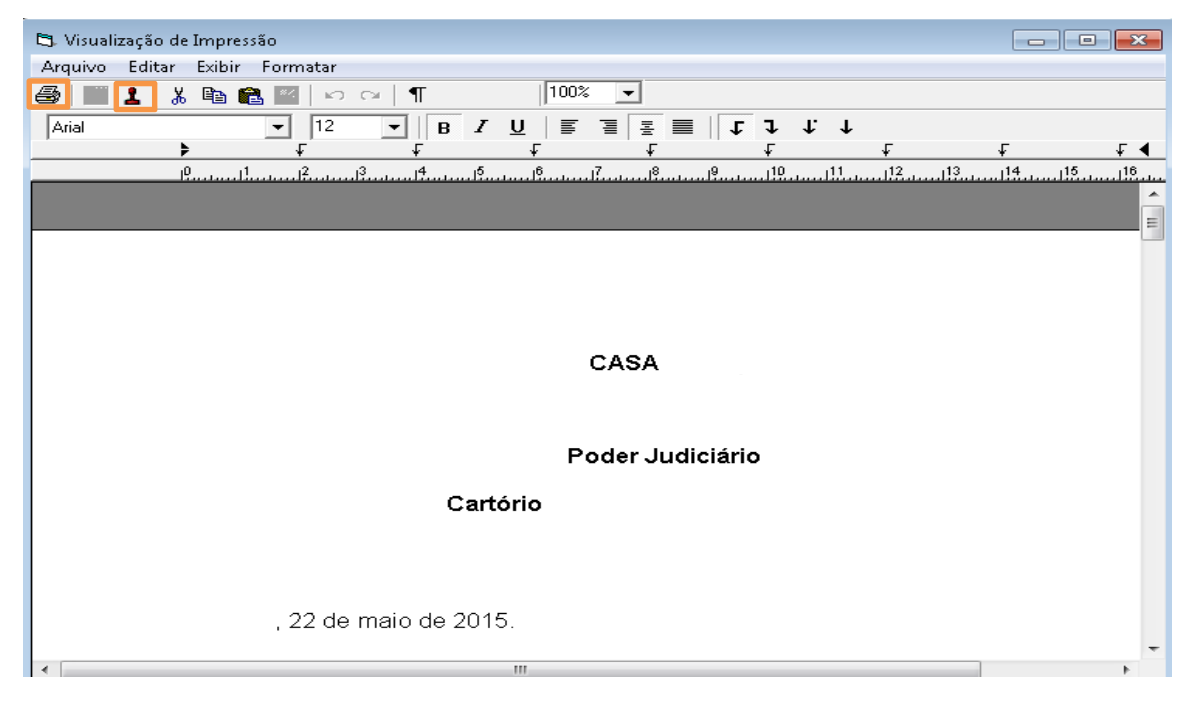

Figura 14 - Tela Visualização de Impressão.

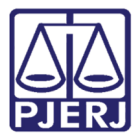

Após carimbar, clique no botão Senha.

| 🔁 Texto | Padrão em Lote                |                          |       |                                                                              |                  |
|---------|-------------------------------|--------------------------|-------|------------------------------------------------------------------------------|------------------|
| Data:   | 22/05/2015 Lote: 1 - Ci       | tação - Processo Eletrôr | nico  |                                                                              | <u>G</u> ravar   |
|         |                               |                          |       |                                                                              | <u>C</u> ancelar |
| Texto:  | 1221 Citação - Processo       | Eletrônico               |       | ?                                                                            | Sai <u>r</u>     |
| Partes: | 4 Todos os réus               |                          |       | ✓ Um texto separado para cada parte ✓ Com brasão                             |                  |
|         |                               |                          |       |                                                                              | Novo             |
| Parân   | netros Processos Selecionados | ]                        |       |                                                                              | <u>E</u> xcluir  |
| Proce   | esso: 2015.8.19.              | 0036 <u>I</u> ncluir     | Ex    | cluir <u>Selecionar</u> <u>Marcar</u> <u>Desmarcar</u><br>Todos <u>Todos</u> |                  |
|         | Processo CNJ                  | Processo                 | Texto | Nome da Parte                                                                | Imprimir         |
| F       |                               | 2015.                    | 1     |                                                                              | Impressora       |
|         |                               | 2015.                    | 1     |                                                                              |                  |
|         |                               | 2015.                    | 1     |                                                                              |                  |
|         | _                             |                          |       |                                                                              | <u>S</u> enha    |

Figura 15 – Botão Senha.

O sistema vai gerar uma senha provisória para cada réu dos processos selecionados. Esta será enviada junto com a citação por AR. Veja abaixo um exemplo de texto com senha gerado pelo sistema.

| 🕽 Senha provisória automática    |                                                                                                    |
|----------------------------------|----------------------------------------------------------------------------------------------------|
|                                  |                                                                                                    |
| × 🚭 🛃 🐬 75% 🔍     4 - 4 🛛 1 de 1 | ▶ > = ]] <b>4</b> 4                                                                                                    |
|                                  | Estado do Rio de Janeiro<br>Poder Judiciário<br>Comarca de Nidopolis<br>Nadac<br>Processo 0006<br>Solo Itate: Tronalde Janeiro<br>Nadac<br>Processo 0006<br>Solo Itate: Tronalde Janeiro<br>Nadac<br>Processo 0006<br>Solo Itate: Tronalde Janeiro<br>Nadac<br>Processo 0006<br>Solo Itate: Tronalde Janeiro<br>Processo 0006<br>Solo Itate: Tronalde Janeiro<br>Processo 0006<br>Solo Itate: Tronalde Janeiro<br>Processo 0006<br>Solo Itate: Tronalde Janeiro<br>Processo 0006<br>Solo Itate: Tronalde Janeiro<br>Processo 0006<br>Solo Itate: Tronalde Janeiro<br>Processo 0006<br>Solo Itate: Tronalde Janeiro<br>Processo 0006<br>Solo Itate: Tronalde Janeiro<br>Processo 0006<br>Solo Itate: Tronalde Janeiro<br>Processo 0006<br>Solo Itate: Tronalde Janeiro<br>Tronalde Janeiro |
|                                  | Poder Judiciário do Estado do Rio de Janeiro                                                                                                    |
|                                  | Processo:                                                                                                    |
|                                  | Senha: J10V7VLUSD                                                                                                    |
|                                  | Validade: 18/11/2015 11:58:49                                                                                                    |
|                                  |                                                                                                    |

Figura 16 - Senha provisória automática.

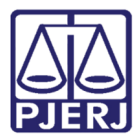

## 4. Reimpressão de Citação em Lote

Se houver algum problema nas citações já impressas, uma nova impressão deverá ser feita utilizando o lote já criado. Isso evitará a criação de um novo texto. Será feita a reimpressão do texto já criado.

Clique em Impressão.

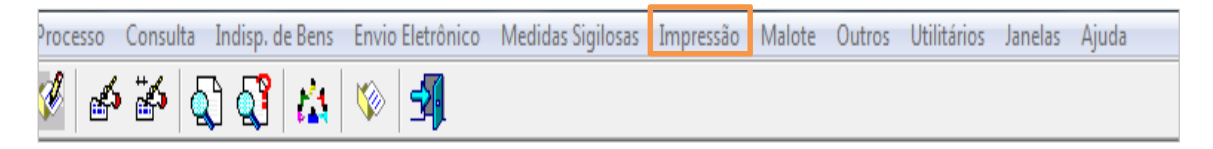

Figura 17 - Menu Impressão.

No menu Textos, clique em Texto Padrão em Lote.

| Processos | Guias | Etiquetas | Textos Inf. Juventude                                            | Livro Tombo                      | Penas e Medidas | Diligências | Distribuição | GEAP | Estatísticas | Outros | Menu Principal |
|-----------|-------|-----------|------------------------------------------------------------------|----------------------------------|-----------------|-------------|--------------|------|--------------|--------|----------------|
| 🖉 📣 😹 🗗 💦 |       | പ്പ പ്പ   | Texto Padrão em L                                                | ote                              |                 |             |              |      |              |        |                |
|           |       |           | Ofício para Precató<br>Ofício para Precató<br>Textos por Período | rio Judicial<br>rio Judicial (No | vo)             |             |              |      |              |        |                |

Figura 18 - Menu Textos/Texto Padrão em Lote.

Preencha a Data do lote a ser impresso e selecione o Lote que deseja reimprimir.

| Texto Padı                         | rão em Lot                             | e          |                 |             |             |   |        |                          |              |                 |
|------------------------------------|----------------------------------------|------------|-----------------|-------------|-------------|---|--------|--------------------------|--------------|-----------------|
| Data: 25/                          | /06/2015                               | Lote:      | 1. Charte D     | <b>F</b> L  | ta facile a |   |        |                          | <b>_</b>     | Gravar          |
| _                                  |                                        |            | 2 - Citação - P | tocesso Ele | etrônico    |   |        |                          |              | <u>C</u> ancela |
| Fexto:                             |                                        |            | 3 - Citação - P | rocesso Ele | etrônico    |   |        |                          |              | Sair            |
| artes:                             |                                        |            |                 |             |             | - | Um tex | to separado para<br>asão | a cada parte |                 |
|                                    |                                        |            |                 |             |             |   |        |                          |              | <u>N</u> ovo    |
| Parâmetros                         | Processo                               | os Selecio | nados           |             |             |   |        |                          |              | Excluir         |
| - Parâmetro                        | os comuns a                            | todos os   | processos       |             | Valor-      |   |        |                          |              |                 |
|                                    |                                        |            |                 | -           | 111         |   |        |                          |              | Imprimir        |
|                                    |                                        |            |                 |             |             |   |        |                          |              | Impresso        |
|                                    |                                        |            |                 |             |             |   |        |                          |              | <u>S</u> enha   |
|                                    |                                        |            |                 | -           |             |   |        |                          |              |                 |
| Data atua<br>Se o usua<br>assume a | al .<br>ário não info<br>a data atual. | rmar a da  | ta, o sistema   | ~<br>~      |             |   |        |                          |              |                 |
| )estino                            |                                        |            |                 |             |             |   |        |                          |              |                 |
|                                    |                                        |            |                 |             |             |   |        |                          |              |                 |

Figura 19 – Tela de seleção de lote.

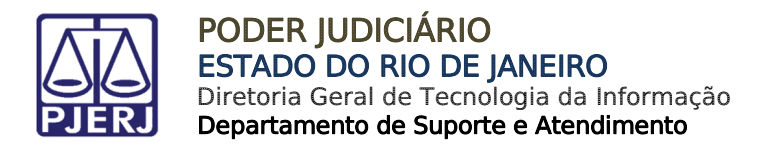

Na tela abaixo, selecione os processos que desejar, ou clique em **Marcar Todos**. Em seguida, clique em **Gravar** e depois em **Imprimir**.

| Data: 25/06/2015 Lote:                                     | 1 - Citação - Processo I | Eletrônico                                                                   | <u>Gancela</u>                      |  |  |  |
|------------------------------------------------------------|--------------------------|------------------------------------------------------------------------------|-------------------------------------|--|--|--|
| Texto: 1221 Citação - Pr                                   | ocesso Eletrônico        | 3                                                                            |                                     |  |  |  |
| artes: 4 Todos os réus VIII texto separado para cada parte |                          |                                                                              |                                     |  |  |  |
|                                                            |                          |                                                                              | Novo                                |  |  |  |
| Parâmetros Processos Selecio                               | nados                    |                                                                              | <u>E</u> xcluir                     |  |  |  |
| Processo: 201                                              | 5.8.19.0001              | uir <u>Excluir</u> <u>Selecionar</u> <u>Marcar</u> <u>Desmarcar</u><br>Todos |                                     |  |  |  |
| Processo CNJ                                               | Processo                 | Texto Nome da Parte                                                          | Imprimi                             |  |  |  |
|                                                            | 2015.                    | 1                                                                            | Impresso                            |  |  |  |
|                                                            | 2015.                    |                                                                              | — — — — — — — — — — — — — — — — — — |  |  |  |
|                                                            | 2015                     |                                                                              |                                     |  |  |  |
|                                                            | 2015.                    | 1                                                                            |                                     |  |  |  |
|                                                            | 2015.                    | 1                                                                            |                                     |  |  |  |
|                                                            | 2015.                    | 1                                                                            | Senha                               |  |  |  |
|                                                            | 2015.                    | 1                                                                            |                                     |  |  |  |
|                                                            | 2015.                    | 1                                                                            |                                     |  |  |  |
|                                                            | 2015.                    | 1                                                                            |                                     |  |  |  |
|                                                            | 2015.                    |                                                                              |                                     |  |  |  |
|                                                            |                          |                                                                              |                                     |  |  |  |
| Personagem:                                                |                          | •                                                                            |                                     |  |  |  |
| · · · · · · · · · · · · · · · · · · ·                      |                          |                                                                              |                                     |  |  |  |
| )estino                                                    |                          |                                                                              |                                     |  |  |  |
|                                                            | Tela                     | C Impressora                                                                 |                                     |  |  |  |

Figura 20 - Lote selecionado.

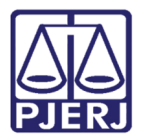

## 5. Histórico de Versões

| Versão | Data       | Descrição da alteração | Responsável             |
|--------|------------|------------------------|-------------------------|
| 1.0    | 27/07/2015 | Elaboração do Manual   | Elizabeth Delmar, Maria |
|        |            |                        | Eugênia e Luis Carlos   |
|        |            |                        |                         |
|        |            |                        |                         |
|        |            |                        |                         |